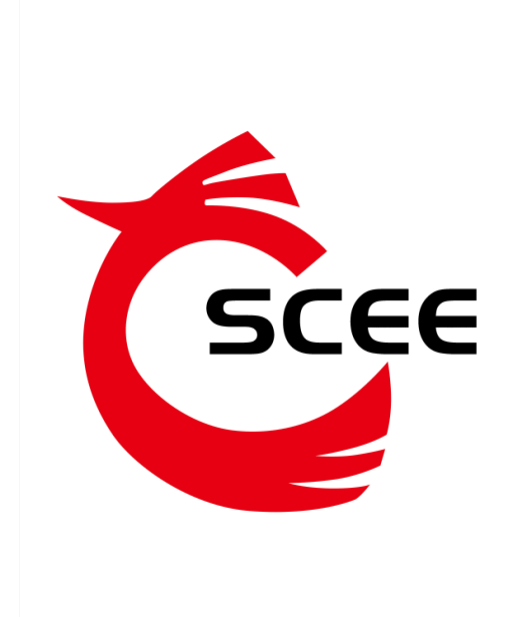

客户端操作指南

# 目录

| 第- | 一节 出入金指引    | .1 |
|----|-------------|----|
| 1、 | 入金          | 1  |
| 2、 | 出金          | 1  |
| 第二 | 二节 交易指引     | .2 |
| 1、 | 打开"直供系统"    | 2  |
| 2、 | 挂单          | 2  |
| 3、 | 摘单          | 3  |
| 4、 | 查看全部商品和自选商品 | 4  |
| 第三 | 三节 提货指引     | .5 |
| 1、 | 注册提货单       | 5  |
| 2、 | 撤销提货        | 6  |
| 3, | 提货查询        | 7  |
| 4、 | 费用查询        | 7  |
|    |             |    |

# 1、入金

| 😋 南方文化商品交易客户端      |                                  |
|--------------------|----------------------------------|
| 崔 直供系统             | 多 永修改密码 🔱 退 出                    |
| 田户信息 端合当<br>「査看消息」 | 2名 賞供<br>管理 业务                   |
| 管理中心               | 您当前的位置:出入金划转                     |
|                    | <mark>温馨提示:</mark> 在此您可以进行出心会操作。 |
| > 总资金权益            |                                  |
| > 交易资金流水           | 出》令: 清洗路                         |
| > 交易总账单            |                                  |
| > 交易总账单合计          |                                  |
| → 银行业务             | 申请出入金金额:                         |
| > 出入金 3            | 资金密码:                            |
| > 余额查询             | 确认                               |
| > 资金流水             |                                  |
| > 交易商信息            |                                  |
| > 资金划转             |                                  |
| > 密码修改             |                                  |

# 2、出金

| 😋 南方文化商品交易客户端   |                   |
|-----------------|-------------------|
| 🛓 直供系统 💶 综合     | 2 月 修改密码 🔱 退 出    |
| 用户信息 综合<br>查看消息 | と务 音理 真供<br>管理 知务 |
| 管理中心            | 您当前的位置:出入金划转      |
| <u>ل</u>        | ▲ 温馨提示:           |
| → 资金查询          | 在此您可以进行出入金操作。     |
| > 总资金权益         |                   |
| > 交易资金流水        | 出入金: 请选择 4        |
| > 交易总账单         | 法释银行: 出金          |
| > 交易总账单合计       | 申请出入金金额:          |
| → 银行业务          | 资全或和-             |
| > 出入金 3         | XTT4.             |
| > 余额查询          | 确认                |
| > 资金流水          |                   |
| > 交易商信息         |                   |
| > 资金划转          |                   |
| > 密码修改          |                   |

1、打开"直供系统"

| 😋 南方文化商品           | 交易客户端                                         |                                       |                  |            |             |                 | X          |
|--------------------|-----------------------------------------------|---------------------------------------|------------------|------------|-------------|-----------------|------------|
| ¥ 直供系统             | 🔲 综合业务 🛛 🥖 修改家                                | 码的限出                                  |                  |            |             |                 |            |
| T HUNNA            |                                               |                                       |                  |            |             |                 |            |
|                    |                                               |                                       |                  |            |             |                 | 0          |
|                    |                                               |                                       |                  |            |             |                 | Q          |
| 全部商品               | 自选商品中国心宣版                                     | ×                                     |                  |            |             |                 |            |
| 中[                 | 国心宣版(303001) 🛛 🧮 🛨                            | 二十四孝端硕                                | Q(304001)        | 详 🛨        |             |                 |            |
| 卖挂单                | 买挂单                                           | 卖挂单                                   | 买挂单              |            |             |                 |            |
| 最低报价: 9            | 0 最低报价:                                       | 最低报价:                                 | 最低报价:            |            |             |                 | - 7        |
| 最高报价: 9            | 5 最高报价:                                       | 最高报价:                                 | 最高报价:            |            |             |                 |            |
| 最低报价量:<br>结关员, 20  | 10 最高报价量:                                     | 最低报价量:                                | 最高报价组            | <u>t:</u>  |             |                 |            |
| 11年単: 20           | [11][11][11][11][11][11][11][11][11][11       | · · · · · · · · · · · · · · · · · · · | 任牛里:             |            |             |                 |            |
| 中国井                | 动理事1号(401001)   🧎 🛨                           | 中国书协会员1号(401002) 🧮 🛨                  |                  |            |             |                 |            |
| 卖挂单                | 买挂单                                           | 卖挂单 买挂单                               |                  |            |             |                 |            |
| 最低报价: -            | - 最低报价:                                       | 最低报价:                                 | 最低报价:            |            |             |                 |            |
| 最高报价: -            | - 最高报价:                                       | 最高报价:                                 | 最高报价:            |            |             |                 |            |
| 取1は1201車:<br>注前量・… | 取同放り車:                                        | 取1は1011車:<br>注前号・                     | 取向1013           | <u>.</u> : |             |                 |            |
| · · · ·            | 11+# .                                        | 17+                                   | ) <del>11+</del> |            |             |                 |            |
|                    |                                               |                                       | ſ                | 持有商品汇单     |             | (柔扦(R) (溶全(₩) 🥏 | •          |
| <b>业</b> 卖出[F2]    | 头人商品                                          |                                       |                  |            | × 2000      |                 | 还原         |
| 💥 撤单[F3]           | 商品代码 303001                                   | •                                     |                  | 阿面飞屿       | 阿加古孙        |                 | N          |
| 》章询[F4]            | 商品名称中国心宣版                                     | •                                     |                  |            |             |                 | 隐藏         |
|                    | 买入价格 90.00                                    | ≑ 锁                                   |                  |            |             |                 | 2          |
|                    | 可买数量                                          |                                       |                  |            |             |                 | 锁定         |
|                    | 买入数量 0                                        | ≑ 锁                                   |                  |            |             |                 | <i>***</i> |
|                    | 重值                                            | 五义                                    |                  |            |             |                 | 设宜         |
|                    | <u></u>                                       |                                       |                  |            |             |                 |            |
|                    |                                               |                                       |                  |            |             |                 |            |
|                    | 可用资金 2,204.94 可取资金<br>地方主体 0.00 分 次 企         | 2,204.94                              | 新                | •          |             |                 |            |
| 信息提示:商品名称          | 1村有市道 0.00 息 炭 玉<br>(:中国心盲版 价格区间:86.4 - 105.6 | 2,204.94                              | L                |            | 登录用户:101    | 连接 19:23:42 .:  |            |
| CHARGE CONTRACTOR  |                                               |                                       |                  |            | 220010 1101 | PLAN INCOME     |            |

## 2、挂单

(1) 提交买入委托单

| 梁入[F1] 2 卖出[F2] | 买入商品                                     |
|-----------------|------------------------------------------|
| 💥 撤单[F3]        | 商品代码 703004 🚽                            |
| 🔎 查询[F4]        | 商品名称 油金一号 🔹                              |
|                 | 买入价格 27.0 🗘 🕄 锁                          |
|                 | 参考可买里: 74077                             |
|                 | 买入数量 10 ♥ 锁                              |
|                 | 重填                                       |
|                 |                                          |
|                 | 可用资金 2,000,098.83 可取资金 2,000,098.83 🥏 刷新 |
|                 | 持有市值 0.00 总资金 2,000,098.83               |
| 信息提示:商品名称       | 油金—号价格区间:27-33参考历史价格买入                   |

### (2) 提交卖出委托单

| 梁入[F1] 梁入[F2] | 卖出商品                                     |
|---------------|------------------------------------------|
| ₩<br>撤单[F3]   | 商品代码 703004 🚽                            |
| 🔎 查询[F4]      | 商品名称 油金一号 🔹                              |
|               | 卖出价格 29.0 ♀ 锁                            |
|               | 参考可卖里:0                                  |
|               | 卖出数量 10 ♦ 锁                              |
|               | 重填                                       |
|               |                                          |
|               | 可用资金 2,000,098.83 可取资金 2,000,098.83 📝 刷新 |
|               | 持有市值 0.00 总资金 2,000,098.83               |
| 信息提示:商品名称     | ━━━━━━━━━━━━━━━━━━━━━━━━━━━━━━━━━━━━━    |

(3) 查看委托单

| 持有商品汇总(      | 持有商品汇总(A) 成交汇总(B) 委托(B) 资金(F) 🤣 刷新 全徽(C)/ 徽买(B) 徽最后一笔(F) |        |         |                                        |            |    |     |     |  |
|--------------|----------------------------------------------------------|--------|---------|----------------------------------------|------------|----|-----|-----|--|
| 委托单号         | v   时间                                                   | 商品代码   | 商品名称    | —————————————————————————————————————— | 委托价格       | 数里 | 未成交 | 状态  |  |
| 171209000012 | 18:30:12                                                 | 405002 | 杨茂源《轮回》 | 买入                                     | 1, 783.00  |    |     | 已委托 |  |
| 171209000011 | 18:29:42                                                 | 405001 | 版画经典    | 买入                                     | 3, 478. 00 | 20 | 20  | 已委托 |  |
| 171209000010 | 18:13:16                                                 | 703004 | 油金一号    | 买入                                     | 27.00      | 10 | 10  | 已委托 |  |
|              | 合计                                                       | 共3条    |         |                                        |            | 35 | 35  |     |  |
|              |                                                          |        |         |                                        |            |    |     |     |  |
|              |                                                          |        |         |                                        |            |    |     |     |  |

#### 3、摘单

(1) 摘取"卖挂单"

|              |            |          |          |      | 2 | 摘单信息                      | × |   |    |
|--------------|------------|----------|----------|------|---|---------------------------|---|---|----|
| 全部商品         | 自选商品中国     | 心宣版×     |          |      |   |                           |   |   |    |
| 卖挂单 买挂单      |            |          |          |      |   | 挂单号: 171209000009         |   |   |    |
| 挂单号          | 商品代码       | 商品名称     | 挂单价格     | 总挂单量 |   | 商品代码: 303001              |   | 操 | ľF |
| 171209000009 | 303001     | 中国心宣版    | 87.00    |      |   | 商品名称: 中国心宣版               |   | 摘 | 单  |
| 171209000007 | 303001     | 中国心宣版    | 90.00    |      |   | 挂单价格: 87.00               | - | 摘 | Ĥ  |
| 171209000008 | 303001     | 中国心宣版    | 95.00    |      |   | 总挂单量: 10                  |   | 摘 | ¥  |
|              |            |          |          |      |   | 剩余挂单量:10                  |   |   |    |
|              |            |          |          |      |   | 挂单方代码:80**000***          |   |   |    |
|              |            |          |          |      |   | 挂单方名称:王啸鸣                 |   |   |    |
|              |            |          |          |      |   | 挂单时间: 2017-12-09 17:45:31 |   |   |    |
|              |            |          |          |      |   | 最小变动量:1                   |   |   |    |
|              |            |          |          |      |   | 摘单数量: 全部摘单                |   |   |    |
|              |            |          |          |      |   | 提交关闭                      |   |   |    |
| 1/1 页 首页 上一页 | 下一页 尾页 转到第 | 页 确认 每页题 | 示: 30 ▼条 |      |   |                           |   |   |    |

#### (2) 摘取"买挂单"

| 全部商品         | 中国心宣版 油    | 全四号 ×   |          |      | e     | ł | 商单信息  | ×                   |  |    |
|--------------|------------|---------|----------|------|-------|---|-------|---------------------|--|----|
| 卖挂单 买挂单      | 1          |         |          |      |       |   | 挂单号:  | 171211000015        |  |    |
| 挂单号          | 商品代码       | 商品名称    | 挂单价格     | 总挂单量 | 剩余挂单量 |   | 商品代码: | 703008              |  | 操作 |
| 171211000015 | 703008     | 油金四号    | 5895.00  | 10   |       |   | 商品名称: | 油金四号                |  | 摘单 |
|              |            |         |          |      |       |   | 挂单价格: | 5895.00             |  |    |
|              |            |         |          |      |       |   | 总挂单量: | 10                  |  |    |
|              |            |         |          |      |       |   | 剩余挂单量 | : 10                |  |    |
|              |            |         |          |      |       |   | 挂单方代码 | : 80**000***        |  |    |
|              |            |         |          |      |       |   | 挂单方名称 | :: 王啸鸣              |  |    |
|              |            |         |          |      |       |   | 挂单时间: | 2017-12-11 16:35:53 |  |    |
|              |            |         |          |      |       |   | 最小变动量 | ::1                 |  |    |
|              |            |         |          |      |       |   | 摘单数量  | 5 全部摘单              |  |    |
|              |            |         |          |      |       |   | 提交    | 关闭                  |  |    |
| 1/1 页 首页 上一页 | 下一页 尾页 转到第 | 页 确认 每页 | 誌: 30 ▼条 |      |       |   |       |                     |  |    |

#### (3) 查看成交汇总

| 持有商    | 品汇总(A) | 成交汇总(B) | 委托(R) 资金( | 🖞 🧳 刷新 全撤 (2.7)                        | 撤买(X) 撤卖(C) | 撤最后一笔(Ⅴ) |       |      |    |
|--------|--------|---------|-----------|----------------------------------------|-------------|----------|-------|------|----|
| 商      | 1代码 🕔  | 商品名称    | - 买入量     | —————————————————————————————————————— | 买入均价        | 卖出量      | 卖出手续费 | 卖出均价 |    |
| 303001 |        | 中国心宣版   | 10        | 0.00                                   | 85.00       | 0        | 0.00  | 0.00 | 10 |
|        |        |         |           |                                        |             |          |       |      |    |
|        |        |         |           |                                        |             |          |       |      |    |
|        |        |         |           |                                        |             |          |       |      |    |
|        |        |         |           |                                        |             |          |       |      |    |
|        |        |         |           |                                        |             |          |       |      |    |
|        |        |         |           |                                        |             |          |       |      |    |

#### 4、查看全部商品和自选商品

点击"详"查看商品信息、作者信息,点击"⊞"添加自选商品。

| 全部商品自进    | 商品              |        |                    |
|-----------|-----------------|--------|--------------------|
| 中国心宣版(3   | 303001) 🌐 🗄     | =+     | 四孝端砚(304001) 🛛 🧮 🛨 |
| 卖挂单       | 买挂单             | 卖挂单    | 买挂单                |
| 最低报价: 90  | 最低报价:           | 最低报价:  | 最低报价:              |
| 最高报价: 95  | 最高报价:           | 最高报价:  | 最高报价:              |
| 最低报价量: 10 | 最高报价量:          | 最低报价量: | 最高报价量:             |
| 挂单量: 20   | 挂单量:            | 挂单量:   | 挂单量:               |
|           | -               |        |                    |
| 中国南北水墨特   | 嶺(401006) 🎬 (主) | 陇中属协   | 会员特辑1(401007) 🎁 🛨  |
| 卖挂单       | 买挂单             | 卖挂单    | 买挂单                |
| 最低报价:     | 最低报价:           | 最低报价:  | 最低报价:              |
| 最高报价:     | 最高报价:           | 最高报价:  | 最高报价:              |
| 最低报价量:    | 最高报价量:          | 最低报价量: | 最高报价量:             |
| 挂单量:      | 挂单量:            | 挂单量:   | 挂单量:               |
|           |                 |        |                    |
| 油金—号(70   | )3004) 📔 🚹      | 油語     | 金二号(703006) 🥂 🚹    |
| 卖挂单       | 买挂单             | 卖挂单    | 买挂单                |
| 最低报价:     | 最低报价: 27        | 最低报价:  | 最低报价:              |
| 最高报价:     | 最高报价: 27        | 最高报价:  | 最高报价:              |
| 最低报价量:    | 最高报价量: 10       | 最低报价量: | 最高报价量:             |

#### 1、注册提货单

(1) 填写提货信息

| 崔 直供系统 🛛 🤤 综合                                      | 业务 🥂 修改密码 🔱 退 出                                    |
|----------------------------------------------------|----------------------------------------------------|
| 田户信息<br>「查看消息」 综合                                  |                                                    |
| 管理中心                                               | <u>您当前的位置:交收提货 &gt; 提货申请</u>                       |
| □<br>~ 交收提货<br>↓ 提货申请 3                            | 温馨提示:     1注册數里应符合您的订单所订数里     2在以下项目中,出现。的部分为必填项。 |
| > 自提打印                                             | 注册提货单· 1                                           |
| <ul> <li>&gt; 進号与查询</li> <li>&gt; 進号与查询</li> </ul> | 商品代码: * 请选择 V                                      |
| <ul> <li>         ·</li></ul>                      | 商品名称: *                                            |
| > 报表查询<br>、 库铁交易                                   | 交货仓库: * 请选择                                        |
| > 持仓过户                                             | 交割件数: *                                            |
| 400-138-9999                                       | 交割教量: *                                            |
|                                                    | 提货日期: *                                            |
|                                                    | 验证码:                                               |
|                                                    | 往册提货单                                              |

提示:提货日期只能选择在下周或更迟的星期三(节假日顺延)。

(2) 确认提货

| ✓ 交收提货<br>> 置货申请 | 1.4          | 小,<br>在此展示您的所有可<br>如果您要打印自提,i | 打印自提的提货单信<br>青点击 "打印自提 " | <u>ال</u> ،                |             |          |       |    |            |            |    |          |  |
|------------------|--------------|-------------------------------|--------------------------|----------------------------|-------------|----------|-------|----|------------|------------|----|----------|--|
| > 撤销提货           |              |                               | 提利                       | (单号:                       |             | Q、立即被索   |       |    |            |            |    |          |  |
| > 选号与查询          |              |                               |                          |                            |             |          |       |    |            | 17 (V 14   |    | )        |  |
|                  | 霍炭里号         | 前品代码                          | 角晶名称                     | 灭败仓库代码                     | 交收仓库名称      | 交割件数     | 交割数里  | 甲位 | 汪册日期       | 提茨日期       | 状态 | 2 19/E   |  |
| >                | 880072518711 | 703004                        | 油金一号                     | WH004                      | 广州美德仓库      | 5        | 5     | 幊  | 2017-12-08 | 2017-12-13 | 注册 | 打印自提     |  |
| > 费用查询           |              |                               |                          |                            |             |          |       |    |            |            |    | $\smile$ |  |
| > 报表查询           |              |                               |                          | 共 <b>1</b> 页 <b>1</b> 条 本页 | 显示1-1条首页上一页 | 下一页 尾页 到 | 第 1 页 | 转到 |            |            |    |          |  |

| -  |                                                                                             |                    |
|----|---------------------------------------------------------------------------------------------|--------------------|
|    | 提货单信息<br>投资品标志 投资 易中心                                                                       |                    |
| 火州 | <b>提只半</b><br>提货单号: 880072518711                                                            | ₩ 按作<br>注册<br>打印自提 |
| Ķ  | 商品代码: 703004                                                                                | 1                  |
|    | 商品名称: 油金一号                                                                                  |                    |
|    | ∞∞№1<5: 8108000014<br>交收仓库: 广州美德仓库                                                          |                    |
|    | 交割数量: 5                                                                                     |                    |
|    | 交割件数: 5幅                                                                                    |                    |
|    | 2<br>2<br>2<br>2<br>2<br>2<br>2<br>2<br>2<br>2<br>2<br>2<br>2<br>2<br>2<br>2<br>2<br>2<br>2 |                    |
|    |                                                                                             |                    |
|    |                                                                                             |                    |

| ■ 提货单打印 网页对话框 ×                           |    |      |
|-------------------------------------------|----|------|
| 提货单信息———————————————————————————————————— |    |      |
| 提货单                                       | 状态 | 操作   |
| 提货单号: 880072518711                        | 注册 | 打印自提 |
| 商品代码: 703004                              |    |      |
| 商品名称: 油金一号                                |    |      |
| 交易商代码: 8108000014                         |    |      |
| 交收仓库: 广州美德仓库                              |    |      |
| 交割数量: 5                                   |    |      |
| 交割件数: 5幅                                  |    |      |
| 提货日期: 2017-12-13                          |    |      |
| 设定密码                                      |    |      |
| 设置密码之后,点击打印。                              |    |      |

#### (3)选号

| 🔓 南方文化商品交                | 易客户端  |                                |                               |                      |              |           |        |             |            |            |       |
|--------------------------|-------|--------------------------------|-------------------------------|----------------------|--------------|-----------|--------|-------------|------------|------------|-------|
| 崔 直供系统                   | 📮 综合业 | 法务 🥂 修改密码 🌘                    | し退出                           |                      |              |           |        |             |            |            |       |
| 用户信息<br>查看消息             | 综合业   | 2务 资金 日<br>管理 日                | 11供<br>1295                   |                      |              |           |        |             |            |            |       |
| 管理中心                     |       | 您当前的位置: <del>交收提货 &gt; 这</del> | 号与查询                          |                      |              |           |        |             |            |            |       |
| ✓ 交收提货<br>> 提货申请         | 2     | 温馨提行<br>1.在<br>2.加             | R :<br>此展示您的所有可述<br>果您要做选号操作。 | 5号的提须单信意。<br>请点击"送号" |              |           |        |             |            |            |       |
| > 自握打印 > 撤销提货            |       |                                |                               | 擅妖单号:                |              |           |        | Q、立即搜索      |            |            |       |
| ◆ 选号与查询                  |       | 提质单号                           | 商品代码                          | 商品名称                 | 交收仓库代码       | 交收仓库名称    | 交割件数   | 交割教量        | 注册日期       | 提货日期       | 秋恋 操作 |
| > 提货查询                   |       | 413102215791                   | 401001                        | 中国书协理事1号             | WH0001       | 北京中厩仓库    | 1      | 1           | 2017-12-11 | 2017-12-13 | 打印 选号 |
| > <u>要用室</u> 叫<br>> 报表查询 |       |                                |                               | 共16                  | 页1条本页显示1-1条首 | 页上一页下一页尾页 | 到第 1 7 | <b>夏 特到</b> |            |            | -     |
| > 库转交易                   |       |                                |                               |                      |              |           |        |             |            |            |       |
| > 持仓过户                   |       |                                |                               |                      |              |           |        |             |            |            |       |

#### 提示:最小交易单位提货的品种(非版画类)须进行选号。

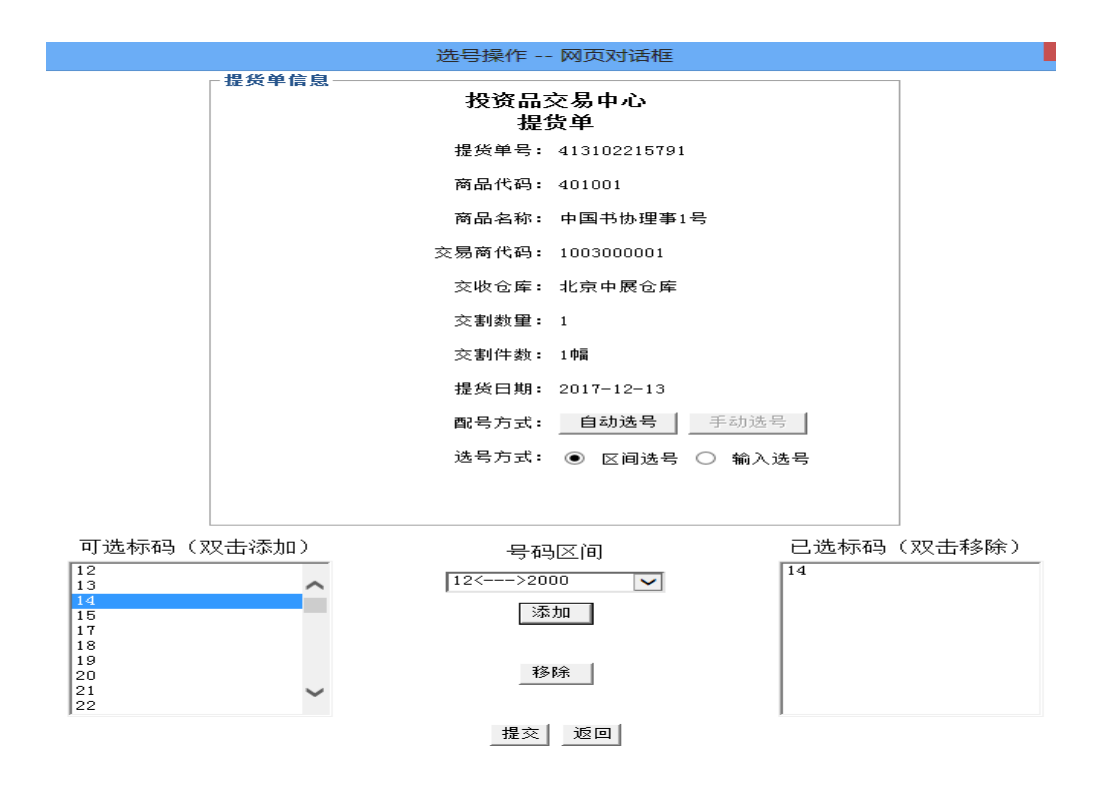

#### 2、撤销提货

| 🔓 南方文化育品女                                         | 医易容户端 |              |             |               |         |                 |                     |                   |        |         |    |            |            |    |    |
|---------------------------------------------------|-------|--------------|-------------|---------------|---------|-----------------|---------------------|-------------------|--------|---------|----|------------|------------|----|----|
| 其 直供系统                                            | 📮 综合业 | 197 <b>/</b> | 修改密码        |               |         |                 |                     |                   |        |         |    |            |            |    |    |
| 用户信息<br>查看消息                                      | 综合业   | !务           | 资金<br>管理    | 直供<br>业务      |         |                 |                     |                   |        |         |    |            |            |    |    |
| 管理中心                                              |       | 怎当前的         | 位置:交收提      | <b>● 散销提货</b> |         |                 |                     |                   |        |         |    |            |            |    |    |
| 2 温度提示:                                           |       |              |             |               |         |                 |                     |                   |        |         |    |            |            |    |    |
| > 提货申请                                            |       |              | $\sim$      | 2.如果您要注意      | 前期有可注册的 | 望频率偏思。<br>击"注销" |                     |                   |        |         |    |            |            |    |    |
| > 自提打印                                            |       |              |             |               |         |                 |                     |                   |        |         |    |            |            |    |    |
| <ul> <li>&gt; 数研建页</li> <li>&gt; 洗号与查询</li> </ul> |       |              |             |               |         | 18,254          | P 19-1              |                   |        |         |    |            |            |    |    |
| 、相任本法                                             | ,<br> |              | 提货单号        | 商品            | 品代码 计   | 商品名称            | 交收仓库代码              | 交收仓库名称            | 交割件数   | 交割数量    | 单位 | 注册日期       | 提货日期       | 状态 | 损作 |
| 2 提页宣明                                            |       | 53           | 87112211751 | 70            | 3004    | 油金一号            | WH004               | 广州美德仓库            | 10     | 10      | 03 | 2017-12-13 | 2017-12-13 | 注册 | 注销 |
| > 费用查询                                            |       |              |             |               |         |                 | #4747 +78           |                   |        |         |    |            |            |    | -  |
| > 报表查询                                            |       |              |             |               |         |                 | 共 <b>1</b> 贝1余 本贝基7 | 示1•1亲 目识 上───── ト | 一贝尾贝到弗 | — 贝 183 | 0  |            |            |    |    |

# 3、提货查询

| 南方文化育品交易客户                                       | 谱                    |                                 |       |           |                      |            |            |       |      |               |  |  |
|--------------------------------------------------|----------------------|---------------------------------|-------|-----------|----------------------|------------|------------|-------|------|---------------|--|--|
| 🛓 直供系统 🔤                                         | 综合业务 🥂 修改密码          | <b>0</b> 8 8                    |       |           |                      |            |            |       |      |               |  |  |
| 用户信息                                             | 合业务 <sup>资金</sup> 管理 | 直供<br>业务                        |       |           |                      |            |            |       |      |               |  |  |
| 管理中心                                             | 您当前的位置: 交叉提          | 質 > 提频查询                        |       |           |                      |            |            |       |      |               |  |  |
| は<br>~ 交戦提貨<br>、現任由述                             |                      | <mark>總提示 :</mark><br>提货单查询及详细信 | 息显示:  |           |                      |            |            |       |      |               |  |  |
| <ul> <li>&gt; 自提打印</li> <li>&gt; 數銷提货</li> </ul> | 提货单号:                | 표었부탁: Q 20 872                  |       |           |                      |            |            |       |      |               |  |  |
| > 选号与查询                                          | 提频单号                 | 商品代码                            | 商品名称  | 仓库名称      | 持有裁量                 | 提货日期       | 注册日期       | 提货单状态 | 交质件数 | *5            |  |  |
| > 提货查询                                           | 537112211751         | 703004                          | 油金一号  | 广州美德仓库    | 10                   | 2017-12-13 | 2017-12-13 | 注册    | 10   | 详细            |  |  |
| > 澳用查询                                           | 729061413711         | 303001                          | 中国心宣频 | 安徽宣纸仓库    | 100                  | 2017-11-02 | 2017-11-02 | 注销    | 1    | 详细            |  |  |
| > 报表查询<br>、 ###주문                                |                      |                                 |       | 共1页2条 本页显 | 示 <b>1-2</b> 条 首页上一页 | 页下一页 尾页 到第 | 1 页 转到     |       |      | $\overline{}$ |  |  |

### 4、费用查询

| 😋 南方文化育品交易客                        | 户端   |                   |                              |        |            |             |           |       |      |                 |       |
|------------------------------------|------|-------------------|------------------------------|--------|------------|-------------|-----------|-------|------|-----------------|-------|
| 🛓 直供系统 🛛 📮                         | 综合业务 | R合业务 利 修改密码 Ů 退 出 |                              |        |            |             |           |       |      |                 |       |
| 用户信息<br>查看消息                       | 综合业务 | 资金<br>管理          | 直供<br>业务                     |        |            |             |           |       |      |                 |       |
| 管理中心                               | 您当前的 | 的位置:交收提频          | > 费用查询                       |        |            |             |           |       |      |                 |       |
| <mark>〕</mark><br>→ 交戦提货<br>→ 提货申请 | <    |                   | <mark>提示:</mark><br>提货单勇用查询: |        |            |             |           |       |      |                 |       |
| > 自提打印                             |      |                   |                              |        |            |             |           |       |      |                 |       |
| > 撤销提货                             | 提供的  | ¥号:               |                              | Q、立即授素 |            |             |           |       |      | $\frown$        |       |
| > 选号与查询                            | 4    | 是质单号              | 过户客户代码                       | 过户客户名称 | 操作日期       | 注册日期        | 操作类型      | 保险费   | 托管费  | 仓储费             | 提货单费用 |
| > 提质查询                             | 729  | 061413711         |                              |        | 2017-12-13 | 2017-11-02  | 注销        | 0.00  | 0.00 | -25.09          | 0.00  |
| > 费用查询                             | 729  | 061413711         |                              |        | 2017-11-02 | 2017-11-02  | 打印        | 0.00  | 0.00 | 0.00            | 0.00  |
| 、报表查询                              | 729  | 061413711         |                              |        | 2017-11-02 | 2017-11-02  | 注册        | 0.00  | 0.00 | 25.09           | 0.00  |
| 、由時六月                              | 537  | 112211751         |                              |        | 2017-12-13 | 2017-12-13  | 注册        | 0.00  | 0.00 | 0.02            | 0.00  |
| > 持仓过户                             |      |                   |                              |        | 共1页4条 本页显  | 示1-4条 首页上一页 | 下一页 尾页 到第 | 1页 教到 |      | $\mathbf{\vee}$ |       |